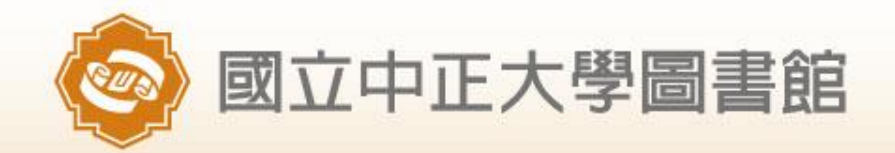

# turnitin 論文原創性比對系統

# 圖書館讀者服務組

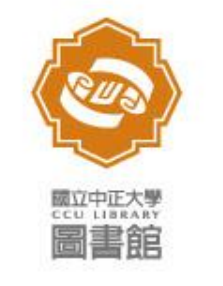

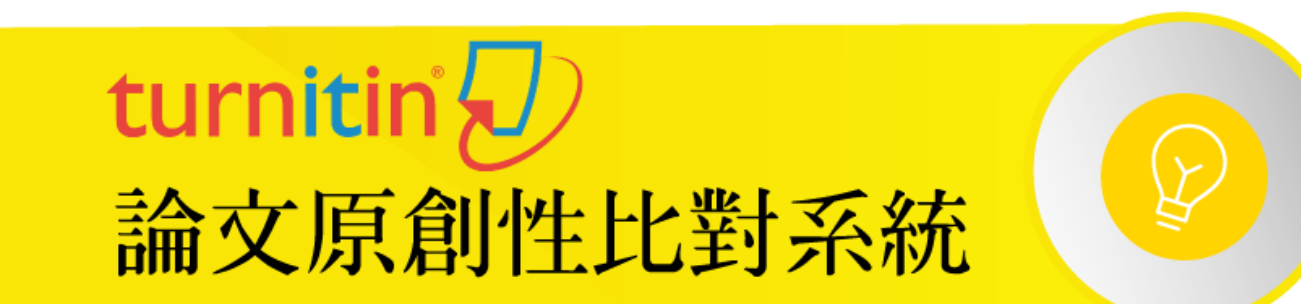

- 目錄
  - 一.建立帳號------

如有任何問題, 請圖書館讀者服務組黃玉蘭聯絡。 電話: 校內分機 15101 E-MAIL: libylh@lib.ccu.edu.tw

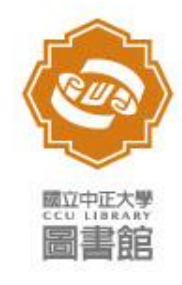

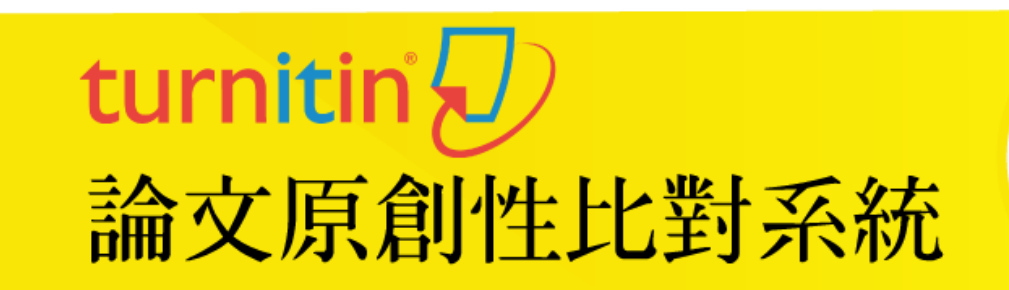

一.建立帳號-個人帳號(Student)

- 專任教師、博士後研究員、研究人員、博士生已於 106.5.31完成帳號設定,不用申請(之後任職需由 申請表單開通),每年於9/30批次新增博士生帳號 (於日期前欲優先使用者可填報<u>申請表單</u>開通帳號)。
- 兼任教師、院與單位/系所相關承辦人員等、碩二
   (含)以上(依申請順序排定)請透由申請表單申請。

○不適用Turnitin系統中的建立帳戶(Create Account)作業。

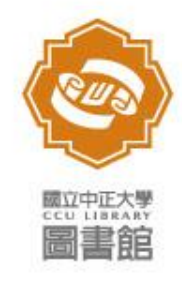

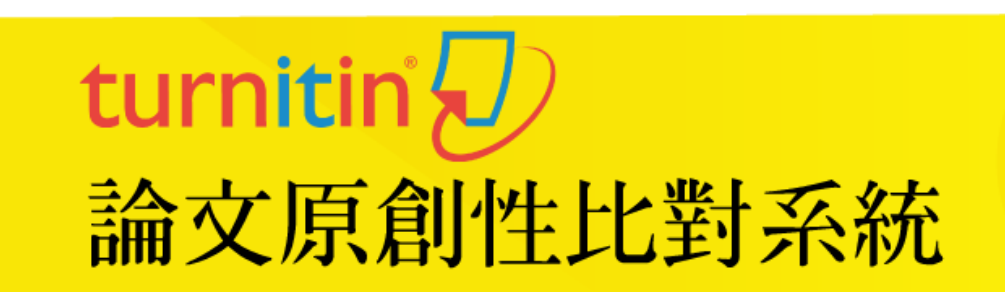

一.建立帳號-個人帳號(Student)

- 3. 使用權限:turnitin系統Student功能,僅供上傳比對文件之原創比例。
- 4. 使用期限:專任教師:至離職 博士後研究員、研究人員、博士生4年 院與單位(系所)相關承辦人員2年 碩二(含)以上1年 兼任教師半年。
- 申請方法:請至<u>申請表單</u>申請(網址: https://goo.gl/Zn2yFL)。

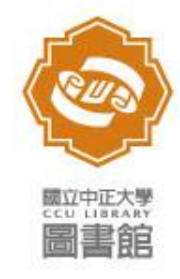

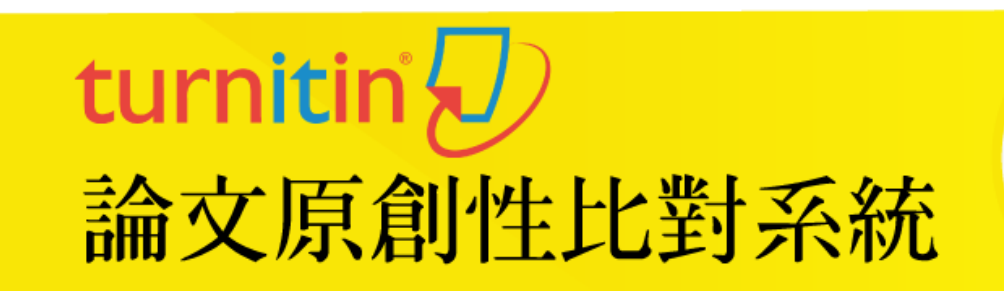

## 一.建立帳號-個人帳號(Student)

 帳號開通:帳號為收到圖書館通知/申請表單中Email,收到帳號開通信件時,請於24小時內登錄或 利用忘記密碼重新取得密碼。

A

9:34 (1 小時前) 😭 🔺 👻

| 一個 Turnitin 帳戶已為您建立。您的登録資訊在此。 |
|-------------------------------|
|-------------------------------|

? Turnitin No Reply <noreply@turnitin.com> E-mail 寄給

<sub>親愛的</sub>名,姓

您已被您的指導教師,參考館員中正大學圖書館,注册至 Turnitin 课程"課程 比對文稿課程"。

Turnitin OriginalityCheck 允許教師使用持續增加的資料庫比對系統來檢視學生的作業是否有不當的引用或可能的剽竊行為。 每份原創性報告提供指導教師來教導學生適當引用的方式和保護學生的學術誠信。。

欲開始使用 Turnitin, 請至 <u>http://www.turnitin.com/zh\_tw/home</u> 並使用以下的臨時資訊登錄:

電子郵件位址:\_\_\_\_\_ 密碼: <mark>0kzuir78</mark>

一旦您登錄,您將會被帶到一個逐步開啟帳號的過程,而您可在此改變您想用的密碼及任何其他個人資訊。請記住,以上的 臨時資訊有分大小寫:我們建議您直接點貼它到您的流覽器中。

感謝您使用 Turnitin,

Turnitin 團隊

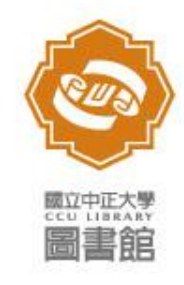

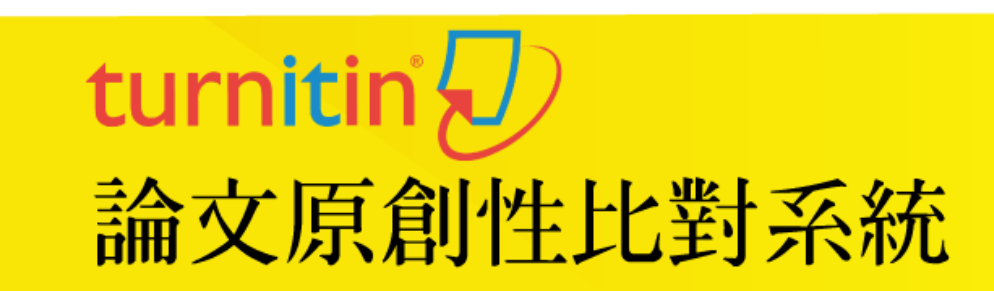

- 1. 以E-mail登入系統
- 2. 於課程開課期間可上傳文稿。
- 選擇單讀檔案(Single File) 或是剪貼上傳(Cut & Paste)方式上傳比對資料
- 4. 點選 100% 🖬 觀看比對報告
- 5. 請注意: 提交 資料後,原創性報告約10~20 分鐘產出, 重新繳交 一份文稿時,新一份原創性報 告會在提交時間的24小時後才產生。

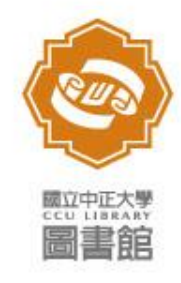

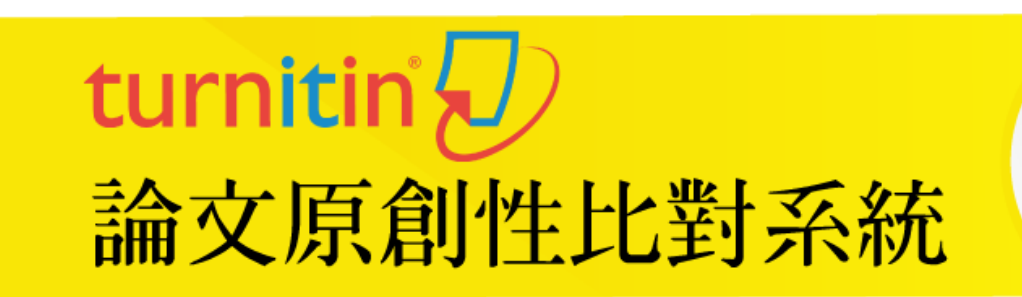

瀏覽比對報告-出現%即完成比對,可查看比對報告。

課程主頁 這是您的課程首頁。欲提交至一個作業,點選在作業名稱右側的"提交"按鈕。若提交按鈕顯示為灰色,這就表示尚無物件被提交至作業內。若允許重新提交的話 在您提交第一份物件至作業後,提交按鈕將會顯示為"重新提交"。欲檢視您已提交的文稿,點選"檢視"按鈕。一旦作業的公佈日期已過,您也將可以點選"檢視"按 鈕以檢視留給您的文稿的反饋。 作業收件匣: 館員測試比對文稿課程 資訊 日期 類似處

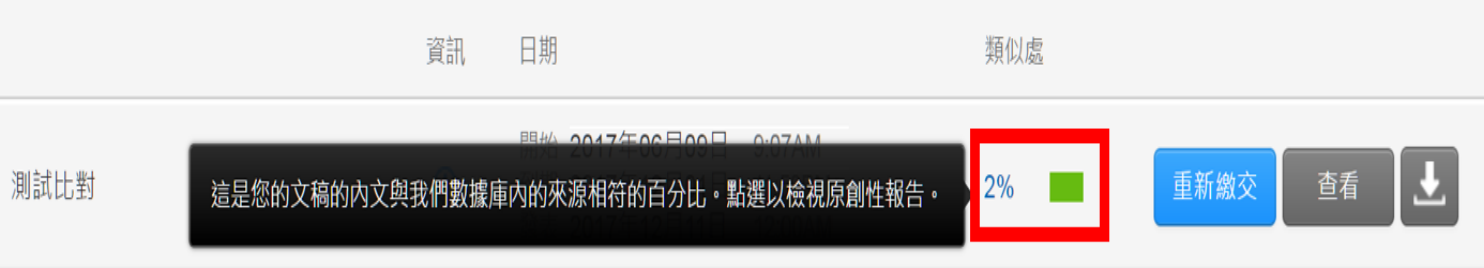

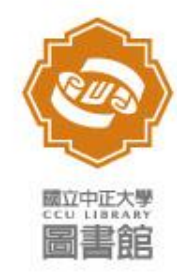

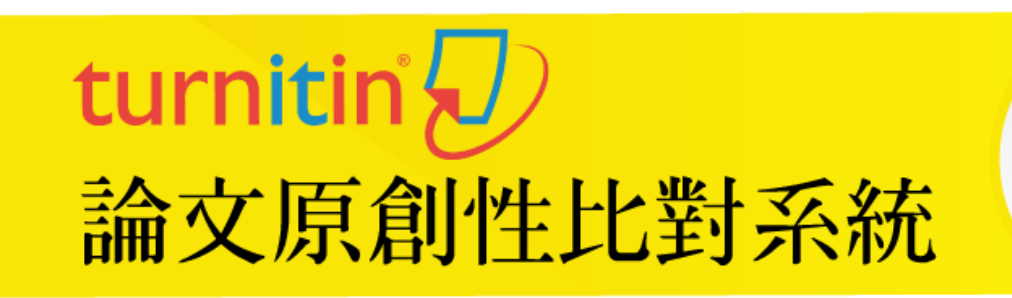

7. 查看比對報告

| Ð |                                                                                                    |
|---|----------------------------------------------------------------------------------------------------|
|   | ▲ 比對相似度與<br>相似地方查閱。                                                                                      |
|   | <ul> <li>壹、工作職掌、網頁修改資料與系統帳密: 4</li> <li>贰、工作細項說明與手冊 6</li> <li>一、共同系統操作手冊(EDM 發信、活動管理、消息公告) 6</li> </ul> |
|   | <ul> <li>(一) EDM 發信 7</li> <li>(二) 活動報名管理與名單下載 12</li> </ul>                                             |
|   | <ul> <li>(三) 消息会告 17</li> <li>(四) 17</li> </ul>                                                          |

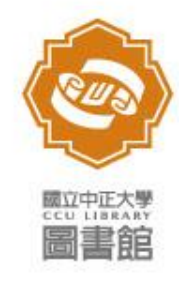

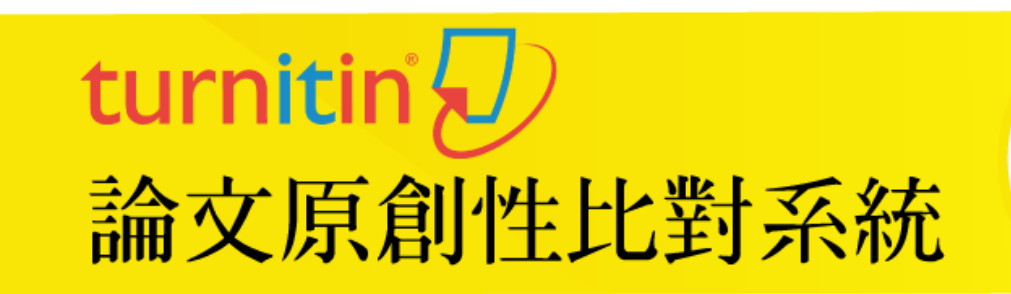

7. 查看比對報告-下載=>選擇【目前檢視】

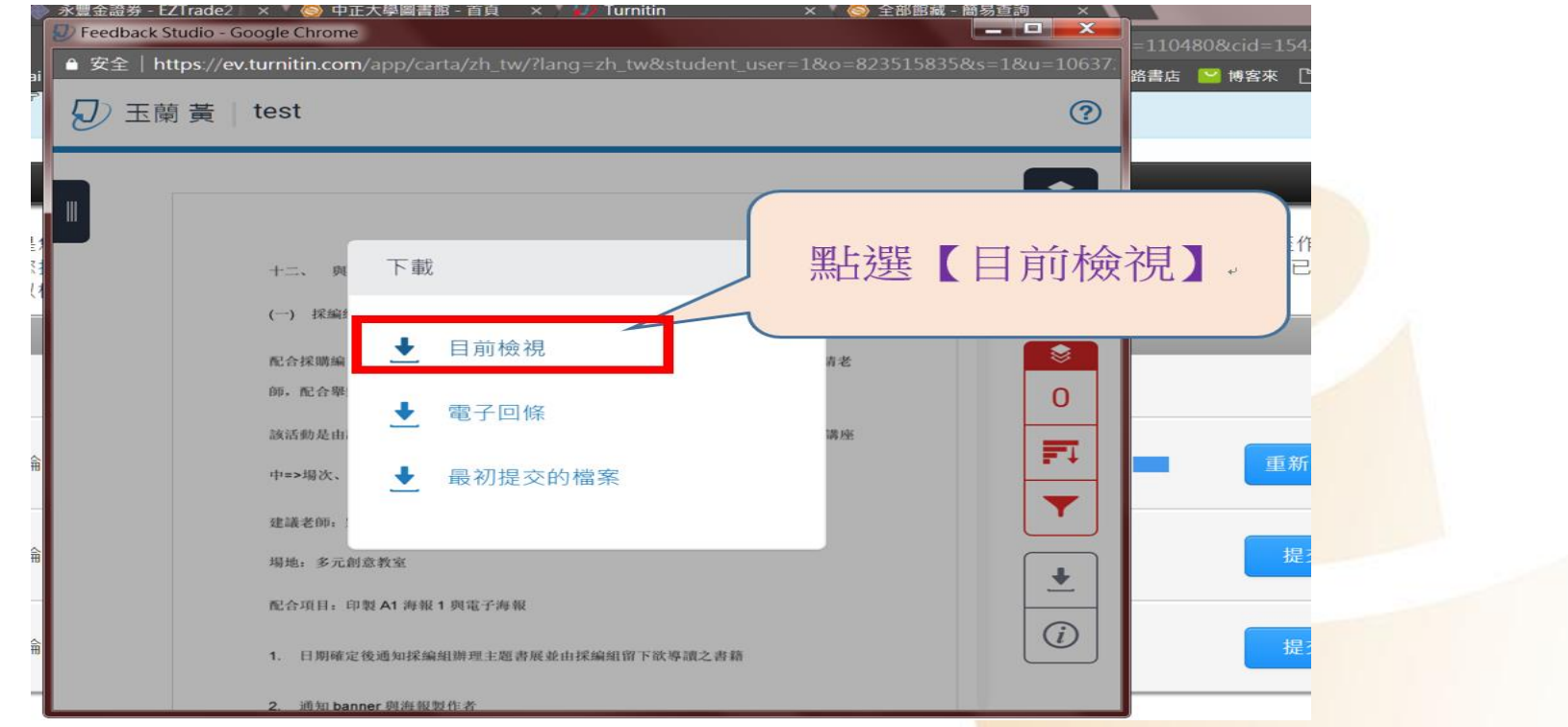

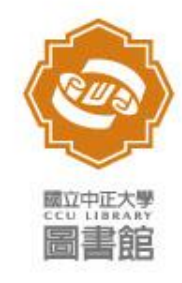

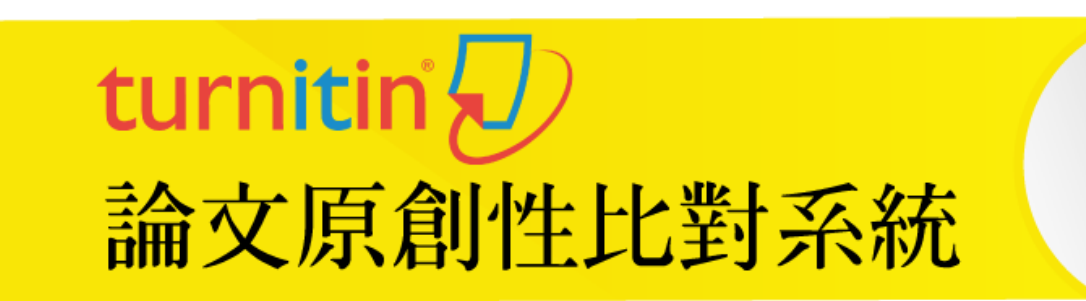

7. 查看比對報告-下載資料為PDF。首頁標示作業名 稱與作者姓名;最後一頁為比對報告。

| Ð | 書籤                   | $\times$ |                     |              |                              |                    | <b>^</b> | ● 轉存 PDF                                                 |
|---|----------------------|----------|---------------------|--------------|------------------------------|--------------------|----------|----------------------------------------------------------|
|   |                      |          |                     |              |                              |                    | -        |                                                          |
| O | ■-□ test<br>■-□ test | _  -     |                     |              |                              |                    |          | <b>Adobe Acrobat Pro DC</b><br>線上將 PDF 檔案轉換為 Wo<br>Excel |
|   |                      |          | test<br>原創性報告       |              |                              |                    | _        | 了解更多                                                     |
|   |                      | 4        | <b>0</b> %<br>相似度指数 | 0%<br>網際網絡來源 | <b>0</b> %<br><sup>出版物</sup> | <b>0</b> %<br>學生文稿 | Þ        | <ul> <li>建立 PDF</li> <li>編輯 PDF</li> </ul>               |
|   |                      |          | 主要來源                |              |                              |                    | _        | 反 注釋                                                     |
|   |                      |          |                     |              |                              |                    |          | <b>①</b> 合併檔案                                            |
|   |                      |          |                     |              |                              |                    | _        | 🔔 填寫和簽署                                                  |
|   |                      |          | 排除引述<br>排除參考書目      | 關閉<br>關閉     | 排除相符處                        | 關閉                 | =        | ⊕ 更多工具                                                   |